# ةياەن ةطقن فاشتكا ذفنم تادادعإ نيوكت ةقبط فاشتكا لوكوتوربل (MED) طئاسولا ام لوحم ىلع (LLDP) طابترالا

## فدەلا

طابترالاا ةقبط فاشتكا لوكوتوربل (MED) طئاسولا ةياەن ةطقن فاشتكا رفوي نع نالعإلا نيكمت لثم طئاسولا ةياەن ةطقن ةزهجأ معدل ةيفاضإ تاناكمإ (LLDP زاهجلا عقوم فاشتكاو ويديفلا وأ توصلا لثم تاقيبطتل ةكبشلا تاسايس Cisco فاشتكا لوكوتوربو LLDP لوكوتورب .اەحالصإو ءاطخألا فاشكتسأ تامولعمو قيلباق لەسي LLDP لوكوتورب نأ وه قرفلا ،نالثامتم نالوكوتورب امه (CDP) نكمي .صاخلا ماك لوكوتورب و CDP لوكوتورب نأو دروملل ينيبلا ليغشتلا نكمي .صاخلا ماك لوكوتورب و CDP لوكوتورب ناو درومل ا يالثامتم نالوكوتورب امه زامعل المعل اليغ نكمي .صاخلا ماكول دورب و CDP لوكوتورب ناو درومل يا يال ياي نكمي .صاخلا ماك لوكوتورب و CDP لوكوتورب ناو درومل لين يال اليغ نكمي .صاخلا ماك لوكوتورب و CDP لوكوتورب ناو درومل ياي يال ليغ نكمي .صاخلا ماك لوكوتورب و CDP لوكوتورب يا درومل ياي يال اليغ نكرا كان ماكول ماكول دورب و دارم لي ياي دارم دارم دارم دارم دروم دارم يا دورب و دارم دارم دروم دارل ياي دارم دارم

اهحالصإو ءاطخألاا فاشكتسأ ضارغأل ةكبشلا يلوؤسمل اديفم LLDP لوكوتورب دعيو. ةكبشلا لوؤسمل نكمي .ءانيملا ةلاح LLDP يلاحلا لوح ةمولعم all the حاتفملا يطعي قكبشلا لخاد لاصتالا لكاشم حالصإل تامولعملا هذه مادختسإ.

نيوكت ةيفيك ةفرعمل .نيوكتلا اذهل يساسأ طرش وه ةكبشلا جەن نيوكت **:ةظحالم** تاميلعت ىلع لوصحلل <u>انە</u> رقنا ،ةكبشلا جەن.

لوحم ىلع LLDP MED ذفنملا تادادعا نيوكت ةيفيك لوح تاميلعت ةلاقملا هذه مدقت ام.

## قيبطتلل ةلباقلا ةزهجألا

- Sx250 sery
- Sx300 Series
- Sx350 Series
- SG350X Series
- Sx500 Series
- Sx550X Series

# جماربلا رادصإ

- 1.4.7.05 SX300, SX500
- 2.2.5.68 SX250, SX350, SG350X, SX550X

## كيدل لوحملا ىلع LLDP MED ذفنملا تادادعإ نيوكت

#### LLDP MED ذفنملا تادادعإ نيوكت

تاسايس وأ/و MED (TLVs)-عون ميق ديدحت LLDP MED ذفنملا تادادعا ةحفص حيتت مادختسإ متي .ةهجاو لكل رداصلا LLDP نالعإ يف اهنيمضت متيس يتلا ةكبشلا LLDP TLVs .تالوكوتوربلا اهلقنت يتلا ةيدرفلا تامولعملا عطق فصول :ذفانملا عيمجل ةيلاتلا LLDP MED تادادعا قحفصلا هذه ضرعت

- ةكرح عاونأل تاسايسلا ديدحت متي مدختسملا لبق نم ةفرعملا ةكبشلا ةسايس هذه يف LLDP MED ةكبش جهن يف كلذ ديدحت متيو .قيبطتلا ىمست يتلا رورملا ذفنملا ىلع جەنلل ةيلاتلا تامولعملا ضرع متي ،ةلاحلا
- .ذفنملا ىلع ةطشنلا رورملا ةكرح عون وه active -
- .اەل ةسايسلا ديدحت متي يتلا رورملا ةكرح عون قيبطتلا -
  - . ال مأ هلقن متي TLV عقوملا ناك اذإ ام عقوملا •
  - PoE-PSE TLV ناك اذإ ام PoE •
  - انوزخمل TLV لاسرا مت دق ناك اذا ام نوزخمل.

:ةيلاتانا تاوطخلا عبتا ،كيدل لوحملا ىلع LLDP MED ذفنم تادادعإ نيوكتل

رتخأ مث كيدل لوحملل بيولا ىلإ ةدنتسملا ةدعاسملا ةادألا ىلإ لوخدلا لجس .1 ةوطخلا ضرعلا عضو ةلدسنملا ةمئاقلا يف **ةمدقتم تارايخ**.

.SG350X-48MP لوحم مادختسإ متي ،لاثملا اذه يف :ةظحالم

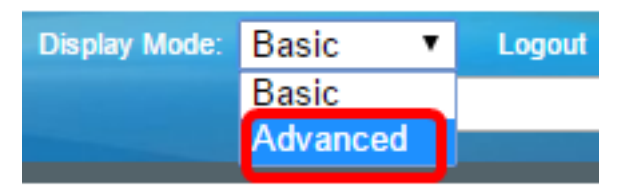

.<u>2 ةوطخلا</u> ىلإ يطختلاب مقف ،SX500 وأ SX300 ةلسلسلا نم لوحم كيدل ناك اذإ **:ةظحالم** 

.دادعإ ةيلمع ءانيم LLDP > LLDP - تفشتكا<ةرادإ ترتخأ <u>.2 ةوطخلا</u>

| <ul> <li>Administration</li> </ul>   |
|--------------------------------------|
| System Settings                      |
| Console Settings                     |
| Stack Management                     |
| User Accounts                        |
| Idle Session Timeout                 |
| Time Settings                        |
| System Log                           |
| <ul> <li>File Management</li> </ul>  |
| Reboot                               |
| Routing Resources                    |
| Discovery - Boniour                  |
| <ul> <li>Discovery - LLDP</li> </ul> |
| Properties                           |
| Port Settings                        |
| LLDP MED Network Policy              |
| LLDP MED Port Settings               |
| LLDP Port Status                     |
| LLDP Local Information               |
| LLDP Neighbor Information            |
| LLDP Statistics                      |
| LLDP Overloading                     |

قوف رقنا مث ةەجاولا عون ةلدسنملا ةمئاقلا نم بولطملا ةەجاولا عون رتخأ .3 ةوطخلا **Go**.

| LLC                                                            | LLDP MED Port Settings                                                       |  |  |  |        |             |  |
|----------------------------------------------------------------|------------------------------------------------------------------------------|--|--|--|--------|-------------|--|
| LLDP MED Network Policy for Voice Application is in Auto mode. |                                                                              |  |  |  |        |             |  |
| LLC                                                            | LLDP MED Port Setting Table                                                  |  |  |  |        |             |  |
| Filte                                                          | Filter: Interface Type equals to Port of Unit 1 ▼ Go                         |  |  |  |        |             |  |
|                                                                | Entry No. Port LLDP MED Status SNMP Notification User Defined Network Police |  |  |  |        |             |  |
|                                                                |                                                                              |  |  |  | Active | Application |  |

1. ةدحولا ذفنم رايتخإ متي ،لاثملا اذه يف **:ةظحالم** 

مقر نراقلا راوجب يكلسال رز تقطقط .4 ةوطخلا.

| LLC     | LLDP MED Port Setting Table                          |     |                   |                             |        |             |  |  |
|---------|------------------------------------------------------|-----|-------------------|-----------------------------|--------|-------------|--|--|
| Filte   | Filter: Interface Type equals to Port of Unit 1 ▼ Go |     |                   |                             |        |             |  |  |
|         | Entry No. Port LLDP MED Status SNMP No               |     | SNMP Notification | User Defined Network Policy |        |             |  |  |
|         |                                                      |     |                   |                             | Active | Application |  |  |
| 0       | 1                                                    | GE1 | Enabled           | Disabled                    | Yes    |             |  |  |
| 0       | 2                                                    | GE2 | Enabled           | Disabled                    | Yes    |             |  |  |
| $\odot$ | 3                                                    | GE3 | Enabled           | Disabled                    | Yes    |             |  |  |
| 0       | 4                                                    | GE4 | Enabled           | Disabled                    | Yes    |             |  |  |
| 0       | 5                                                    | GE5 | Enabled           | Disabled                    | Yes    |             |  |  |

.GE3 رايتخإ متي ،لاثملا اذه يف **:ةظحالم** 

TLV تالوكوتورب نارقإل **ريرحت** قوف رقنا مث لفسأ ىلإ ريرمتلاب مق .5 ةوطخلا قيفاضإ LLDP MED قامجاول .

|   | Copy Sett | ings | Edit    | LLDP Local Informa | tion Detail |
|---|-----------|------|---------|--------------------|-------------|
| 0 | 52        | XG4  | Enabled | Disabled           | Yes         |
| • | 51        | XG3  | Enabled | Disabled           | Yes         |
| 0 | 50        | XG2  | Enabled | Disabled           | Yes         |
| • | 49        | XG1  | Enabled | Disabled           | Yes         |

ةەجاولا" ةلدسنملا ةمئاقلا نم اەنيوكتل ةبولطملا ةەجاولا رتخأ (يرايتخإ) .6 ةوطخلا.

.1 ةدحولل GE3 ذفنملا رايتخإ متي ،لاثملا اذه يف **:ةظحالم** 

Interface:

Unit 1 🔻 Port GE3 🔻

.ةحتف/ةدحوك رايخلاا اذه رهظيسف ،SX500 لوحم كيدل ناك اذإ **:ةظحالم** 

نيكمتل enable رايتخالاً ةناخ ددح ،"LLDP MED ةلاح" ةقطنم يف (يرايتخ<u>ا</u>) .7 ةوطخلاً LLDP MED دايتخالاً توباع العام العام العام العام العام العام العام العام العام العام العام العام العام العام ال

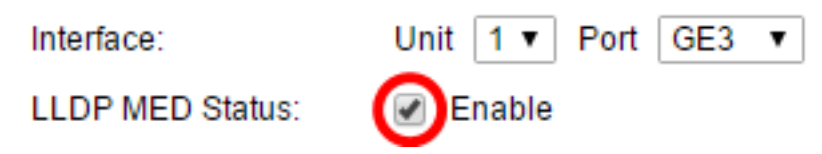

لاسرإ متي ىتح **enable** رايتخالاا ةناخ ددح ،SNMP مالعإ ةقطنم يف (يرايتخ<u>ا</u>) .8 ةوطخلا معدت ةياهن ةطحم فاشتكا متي امدنع ذفنم لكل لجسلا مالعإ MED.

| LLDP MED Status:   | Enable |
|--------------------|--------|
| SNMP Notification: | Enable |

نوقيأ **نيمي مەسلا** تقطقطو رشني نأ حاتفملا ديرت تنأ نأ TLVs لا تزكر .9 ةوطخلا

متي ةريصق تامولعم رصانع TLVs دعت .ةمئاق TLVs يرايتخإ يقتني لا ىل مەلقني نأ تامولعملا نم دحاو عون نع TLV لك نلعي .ةدقعملا تانايبلا عم لصاوتلل اممادختسإ مب ةصاخلا ةرادإلا نيوانع وأ عونلا وأ زامجلا فرعم لثم.

**مەسلا** ةنوقيأ رقنو بوغرملا رايخلا رايتخاب TLVs ةلازا كنكمي ،كلذ نم الدب **:ةظحالم** ر**سيألا** 

Available Optional TLVs: Selected Optional TLVs:

نوزخملا رايتخإ متي ،لاثملا اذه يف **:ةظحالم**.

اەرشنب لوحملا موقي نأ ديرت يتلا LLDP MED تاسايس زييمتب مق .10 ةوطخلا ةكبشلا تاسايس ةمئاق ىلإ اەلقنل **نميألا مەسلا** ةنوقيأ قوف رقناو LLDP قطساوب ەذە يف رفوتم ريغ ەنإف ،يئاقلتلا عضولا يف يتوصلا قيبطتلا نأ امب .ةددحملا .ةحاتملا ةكبشلا تاسايس بجومب ايودي ەديدحت نكمي الو ةمئاقلا

قوف رقنلاو بوغرملا رايخلا رايتخاب ةكبشلا جەن ةلازا كنكمي ،كلذ نم الدب **:ةظحالم** لبق نم ةفرعم رثكأ وأ ةدحاو ةكبش ةسايس نيمضتل .**رسيالا مەسلا** ةنوقيا تاودا نم "ةكبشلا جەن" رتخا ،نالعإلا يف مدختسملا.

Available Network Policies:

Selected Network Policies:

| 1 (Guest Voice)<br>2 (Voice Signaling) |   | $\triangleright$ | - |
|----------------------------------------|---|------------------|---|
|                                        | - | <                | Ŧ |

(ةيتوصلا تاراشإلا لاسراٍ) 2 رايتخإ متي ،لاثملا اذه يف **:ةظحالم** 

*تايثادحإ* لقح يف هرشنب LLDP موقي نأ ديرت يذلا يثادحإلا عقوم لخدأ .11 ةوطخلا عافترالا عون ،لوطلا ،عافترالا ،ضرعلا ،فرعملا لثم عقوم تايثادحإلا يطعي اذه .*عقوملا* لقحلا اذه يف ةيرشعلا ةيسادسلا ماقرألا نم اجوز 16 لاخدا بجي .اذكهو.

| Location Coordinate: | 12AB34CD56EF78AB90CD12EF34AB56CD |  | (16 pairs of hexade |
|----------------------|----------------------------------|--|---------------------|
|----------------------|----------------------------------|--|---------------------|

طوغضملا صرقلا مادختسا متي ،لاثملا اذه يف **:قطحالم** 12AB34CD56EF78AB90CD12EF34AB56CD.

ناونعلا لقح يف هرشنب LLDP موقي نأ يف بغرت يذلا يندملا ناونعلا لخداً .12 ةوطخلا مقر ،يديربلا زمرلا ،مسإلا لثم ةيندم نيوانع عقوملا يطعي اذه .*عقوملل يندملا* ماقرألا نم جوز 160 ىلإ 6 نم لاخدا بجي .اذكهو ملعملا ،ةيضرألا ،ةدحولا ،ىنبملا لقحلا اذه يف ةيرشعلا ةيسادسلا. Location Civic Address: 12AB34CD56EF

(6-160 pairs of hexade

.12AB34CD56EF مادختسإ متي ،لاثملا اذه يف **:ةظحالم** 

ةطساوب اهرشن متي نأ ديرت يتلا ECS) ELIN (تراوطلا تالاصتا ةمدخ" لخداً .13 ةوطخلا فيرعت مقر ةطساوب ةكبشلا زاهج عقوم ديدحتل اذه مدختسي .*ECS ELIN* لقح يف LLDP ِ ةيسادسلا ماقرألا نم اجوز 25 يلإ 10 نم لاخدإ بجي .هب صاخلا (ELIN) ئراوطلا عقوم لقحلا اذه يف ةيرشعلا.

. 12AB34CD56EF78AB90CD12EF مادختسإ متي ،لاثملا اذه يف **:ةظحالم** 

Location ECS ELIN: 12AB34CD56EF78AB90CD12EF (10-25 pairs of hexade)

تامولعم رشنل ةددحملا ةيرايتخالاا TLV ةمئاق يف TLV عقوملا نوكي نا بجي **:ةظحالم** قىسنت دجوي .ةىرشعلا ةىسادسلا فورحلاب عقوملا تامولعم لاخدا بجي امك .عقوملا يف تانايبال الخدا LLDP-MED Standard ANSI/TIA-1057.

."**قالغاٍ** قوف رقنا مث **قيٻطت** قوف رقنا .14 ةوطخلا

| Interface:                       | Unit 1 V Port GE3 V                                |                |
|----------------------------------|----------------------------------------------------|----------------|
| LLDP MED Status:                 |                                                    |                |
| SNMP Notification:               | Enable                                             |                |
| Available Ontional TLVs          | Selected Optional TLVe:                            |                |
|                                  | Selected Optional TEVS.                            |                |
| Location<br>PoE-PSE<br>Inventory | Network Policy                                     |                |
|                                  |                                                    |                |
| Available Network Polic          | ies: Selected Network Policies:                    |                |
| 1 (Guest Voice)                  | <ul> <li>2 (Voice Signaling)</li> <li>✓</li> </ul> |                |
| Location Coordinate:             | 12AB34CD56EF78AB90CD12EF34AB56CD                   | (16 pairs of I |
| Location Civic Address:          | 12AB34CD56EF                                       | 6-160 pairs    |
| Location ECS ELIN:               | 12AB34CD56EF78AB90CD12EF                           | (10-25 pairs   |
|                                  |                                                    |                |
| Apply Close                      |                                                    |                |

ءدب نيوكت فلم يف تادادعإلا يف ظفحلل **ظفح** قوف رقنا (يرايتخإ) .15 ةوطخلا ليغشتلا.

🚫 Save cisco Language: English Port Gigabit PoE Stackable Managed Switch LLDP MED Port Settings LLDP MED Network Policy for Voice Application is in Auto mode. LLDP MED Port Setting Table Filter: Interface Type equals to Port of Unit 1 V G0 SNMP Notification Entry No. Port LLDP MED Status User Defined Network Policy Active Application 1 GE1 Enabled Disabled Yes

Voice Signaling 4 GE4 Enabled Disabled Yes 5 GE5 Enabled Disabled Yes

Disabled

Enabled

Yes

Yes

Enabled

Enabled

لوحملا يلع حاجنب LLDP MED ذفنملا تادادعا نيوكت نم نآلا تيهتنا دق نوكت نأ بجي ا .كىدل

#### LLDP MED ذفنم خسن

2

3

GE2

GE3

.ەخسن مزلي لاخدا قوف رقنا .1 ةوطخلا

| LLC     | LLDP MED Port Setting Table                         |      |                 |                   |          |                     |  |  |
|---------|-----------------------------------------------------|------|-----------------|-------------------|----------|---------------------|--|--|
| Filte   | Filter: Interface Type equals to Port of Unit 1  Go |      |                 |                   |          |                     |  |  |
|         | Entry No.                                           | Port | LLDP MED Status | SNMP Notification | User Def | ined Network Policy |  |  |
|         |                                                     |      |                 |                   | Active   | Application         |  |  |
| 0       | 1                                                   | GE1  | Enabled         | Disabled          | Yes      |                     |  |  |
| 0       | 2                                                   | GE2  | Enabled         | Disabled          | Yes      |                     |  |  |
| $\odot$ | 3                                                   | GE3  | Enabled         | Enabled           | Yes      | Voice Signaling     |  |  |
| Ŏ       | 4                                                   | GE4  | Enabled         | Disabled          | Yes      |                     |  |  |

.GE3 رايتخإ متي ،لاثملا اذه يف **:ةظحالم** 

رخآ يلإ ذفنم نم نيوكتلا تادادعإ خسنل **تادادعإلا خسن** يلع رقنا .2 ةوطخلا.

| Copy Settings |    | Edit | LLDP Local Inform | ation Detail |     |
|---------------|----|------|-------------------|--------------|-----|
| $\circ$       | 52 | XG4  | Enabled           | Disabled     | Yes |
|               | 51 | XG3  | Enabled           | Disabled     | Yes |
| $\bigcirc$    | 50 | XG2  | Enabled           | Disabled     | Yes |
| $\mathbf{O}$  | 49 | XG1  | Enabled           | Disabled     | Yes |

ةلاح ةفرعمل LLDP ل **قيلحملا تامولعملا ليصافت** رز قوف رقنا (يرايتخإ) .3 ةوطخلا LLDP ا<u>انه</u> رقنا ،ةزيملا هذه لوح ديزملا ةفرعمل .ذفنملل ةيلاحلا

لقحلا يف اهيلٍ راتخملا نيوكتلا خسن مزلي يتلا تاهجاولا وأ ةهجاولا لخداً .4 ةوطخلا رفوتملا.

| Copy configuration from entry 3 (GE3)        |  |  |  |  |  |  |  |
|----------------------------------------------|--|--|--|--|--|--|--|
| to: GE48 (Example: 1,3,5-10 or: GE1,GE3-GE5) |  |  |  |  |  |  |  |
|                                              |  |  |  |  |  |  |  |

، GE48 مادختسإ متي ،لاثملا اذه يف **:ةظحالم** 

| نا .5 ةوطخلا | <b>بطت</b> قوف رق | ِقنا مث <b>قيب</b> | ." <b>قالغإ</b> قوف ر |
|--------------|-------------------|--------------------|-----------------------|
|--------------|-------------------|--------------------|-----------------------|

| Cop | opy configuration from entry 47 (GE47) |                                     |  |  |  |  |
|-----|----------------------------------------|-------------------------------------|--|--|--|--|
| to: | GE 48                                  | (Example: 1,3,5-10 or: GE1,GE3-GE5) |  |  |  |  |
|     | Apply Close                            |                                     |  |  |  |  |

ءدب نيوكت فلم يف تادادعإلاا يف ظفحلل **ظفح** قوف رقنا (يرايتخإ) .6 ةوطخلا ليغشتل.

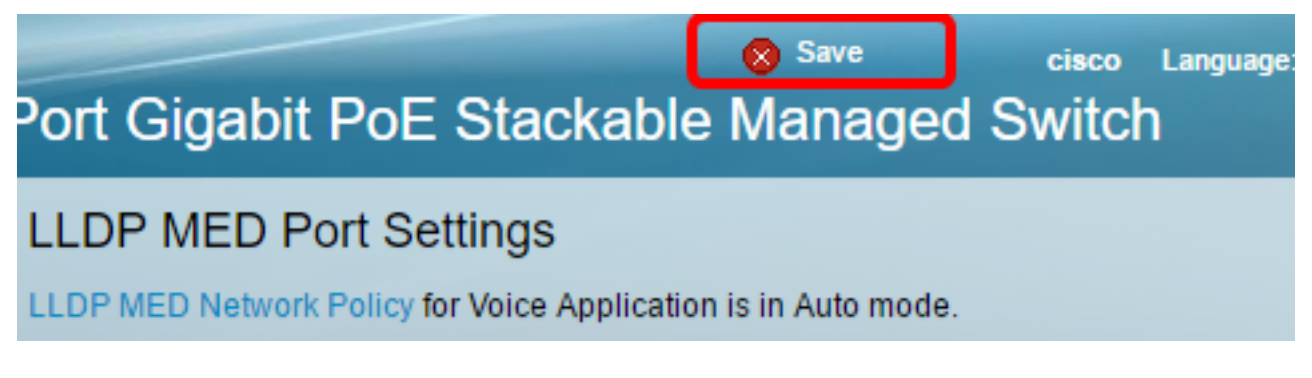

رخآ ىلٍ ءانيم دحاو نم دادعٍ ةيلمعلا تخسن حاجنب نآلا تفوس تنأ.

| LLDP MED Port Setting Table                        |           |      |                 |                   |                             |                 |  |  |
|----------------------------------------------------|-----------|------|-----------------|-------------------|-----------------------------|-----------------|--|--|
| Filter: Interface Type equals to Port of Unit 1 Co |           |      |                 |                   |                             |                 |  |  |
|                                                    | Entry No. | Port | LLDP MED Status | SNMP Notification | User Defined Network Policy |                 |  |  |
|                                                    |           |      |                 |                   | Active                      | Application     |  |  |
|                                                    | 1         | GE1  | Enabled         | Disabled          | Yes                         |                 |  |  |
|                                                    | 2         | GE2  | Enabled         | Disabled          | Ves                         |                 |  |  |
|                                                    | 3         | GE3  | Enabled         | Enabled           | Yes                         | Voice Signaling |  |  |
| 0                                                  | 4         | GE4  | Enabled         | Disabled          | Yes                         |                 |  |  |
|                                                    |           |      |                 |                   |                             |                 |  |  |
|                                                    | 47        | GE47 | Enabled         | Disabled          | Vee                         |                 |  |  |
| •                                                  | 48        | GE48 | Enabled         | Enabled           | l Yes                       | Voice Signaling |  |  |
|                                                    | 49        | XG1  | Enabled         | Disabled          | Yes                         |                 |  |  |
|                                                    | 50        | XG2  | Enabled         | Disabled          | Yes                         |                 |  |  |

| •          | 51 XG3        | Enabled | Disabled               | Yes       |
|------------|---------------|---------|------------------------|-----------|
| $\bigcirc$ | 52 XG4        | Enabled | Disabled               | Yes       |
|            | Copy Settings | Edit    | LLDP Local Information | on Detail |

ةمجرتاا مذه لوح

تمجرت Cisco تايان تايانق تال نم قعومجم مادختساب دنتسمل اذه Cisco تمجرت ملاعل العامي عيمج يف نيم دختسمل لمعد يوتحم ميدقت لقيرشبل و امك ققيقد نوكت نل قيل قمجرت لضفاً نأ قظعالم يجرُي .قصاخل امهتغلب Cisco ياخت .فرتحم مجرتم اممدقي يتل القيفارت عال قمجرت اعم ل احل اوه يل إ أم اد عوجرل اب يصوُتو تامجرت الاذة ققد نع اهتي لوئسم Systems الما يا إ أم الا عنه يل الان الانتيام الال الانتيال الانت الما